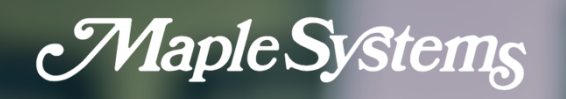

# **cMT FHDX Series** User Manual

Your industrial control solutions source

Maple Systems, Inc. • 808 134th St. SW, Suite 120, Everett, WA 98204 • 425.745.3229

1010-1181 • REV 0.0 MapleSystems.com

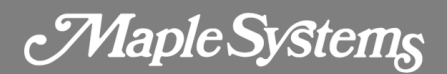

## **Table of Contents**

| 1.1 Connector pin designations                                                                                                    | Chapter 1 – Specification          | 4  |
|----------------------------------------------------------------------------------------------------|------------------------------------|----|
| 1.2 USB Host port                                                                                                    | 1.1 Connector pin designations     | 4  |
| 1.3 Ethernet port       .4         1.4 DIP switch       .5         1.5 LED indicator       .5         1.6 Battery       .6         1.7 Power connection       .6         1.8 HDMI Output       .6         Chapter 2 - System Settings       .8         2.1 System Toolbar       .8         How to hide HMI System Setting Bar       .8         2.2 System Information       .8         CODESYS       .9         General       .9         Network       .10         Time/Date       .10         HMI name       .11         System Password       .11         Enhanced Security       .12         VNC Setting       .12         Printer       .12         OS Uporade       .13   | 1.2 USB Host port                  | 4  |
| 1.4 DIP switch       .5         1.5 LED indicator       .5         1.6 Battery       .6         1.7 Power connection       .6         1.8 HDMI Output       .6         Chapter 2 - System Settings       .8         2.1 System Toolbar       .8         How to hide HMI System Setting Bar       .8         2.2 System Information       .8         CODESYS       .9         General       .9         Network       .10         Time/Date       .10         HMI name       .11         System Password       .11         Enhanced Security       .12         VNC Setting       .12         Printer       .12         OS Upgrade       .13                                      | 1.3 Ethernet port                  | 4  |
| 1.5 LED indicator       .5         1.6 Battery       .6         1.7 Power connection       .6         1.8 HDMI Output       .6         Chapter 2 - System Settings       .8         2.1 System Toolbar       .8         How to hide HMI System Setting Bar       .8         2.2 System Information       .8         CODESYS       .9         General       .9         Network       .10         Time/Date       .10         HMI name       .10         Clear History       .11         Project Management       .11         System Password       .11         Enhanced Security       .12         VNC Setting       .12         Printer       .12         OS Upgrade       .13 | 1.4 DIP switch                     | 5  |
| 1.6 Battery       .6         1.7 Power connection       .6         1.8 HDMI Output       .6         Chapter 2 - System Settings       .8         2.1 System Toolbar       .8         How to hide HMI System Setting Bar       .8         2.2 System Information       .8         CODESYS       .9         General       .9         Network       .10         Time/Date       .10         HMI name       .10         Clear History       .11         Project Management       .11         System Password       .11         Enhanced Security       .12         VNC Setting       .12         Printer       .12         OS Upgrade       .13                                    | 1.5 LED indicator                  | 5  |
| 1.7 Power connection       .6         1.8 HDMI Output       .6         Chapter 2 - System Settings       .8         2.1 System Toolbar       .8         How to hide HMI System Setting Bar       .8         2.2 System Information       .8         CODESYS       .9         General       .9         Network       .10         Time/Date       .10         HMI name       .10         Clear History       .11         Project Management       .11         System Password       .12         VNC Setting       .12         Printer       .12         OS Ubgrade       .13                                                                                                    | 1.6 Battery                        | 6  |
| 1.8 HDMI Output       .6         Chapter 2 - System Settings       .8         2.1 System Toolbar       .8         How to hide HMI System Setting Bar       .8         2.2 System Information       .8         CODESYS       .9         General       .9         Network       .10         Time/Date       .10         HMI name       .10         Clear History       .11         Project Management       .11         System Password       .12         VNC Setting       .12         Printer       .12         OS Upprade       .13                                                                                                    | 1.7 Power connection               | 6  |
| Chapter 2 - System Settings       .8         2.1 System Toolbar       .8         How to hide HMI System Setting Bar.       .8         2.2 System Information       .8         CODESYS       .9         General       .9         Network       .10         Time/Date       .10         HMI name       .10         Clear History.       .11         Project Management       .11         System Password       .11         Enhanced Security.       .12         VNC Setting       .12         Printer       .12         OS Upgrade       .13                                                                                                    | 1.8 HDMI Output                    | 6  |
| 2.1 System Toolbar       .8         How to hide HMI System Setting Bar.       .8         2.2 System Information       .8         CODESYS       .9         General       .9         Network       .10         Time/Date       .10         HMI name       .10         Clear History       .11         Project Management       .11         System Password       .12         VNC Setting       .12         Printer       .12         OS Upgrade       .13                                                                                                    | Chapter 2 - System Settings        | 8  |
| How to hide HMI System Setting Bar82.2 System Information.8CODESYS.9General.9Network.10Time/Date.10HMI name.10Clear History.11Project Management.11System Password.11Enhanced Security.12VNC Setting.12EasyAccess 2.0.12Printer.12OS Upgrade.13                                                                                                    | 2.1 System Toolbar                 | 8  |
| 2.2 System Information       8         CODESYS       9         General       9         Network       10         Time/Date       10         HMI name       10         Clear History       11         Project Management       11         System Password       11         Enhanced Security       12         VNC Setting       12         Printer       12         OS Upgrade       13                                                                                                    | How to hide HMI System Setting Bar | 8  |
| CODESYS                                                                                                    | 2.2 System Information             | 8  |
| General                                                                                                    | CODESYS                            | 9  |
| Network       10         Time/Date       10         HMI name       10         Clear History       11         Project Management       11         System Password       11         Enhanced Security       12         VNC Setting       12         FasyAccess 2.0       12         Printer       12         OS Upgrade       13                                                                                                    | General                            | 9  |
| Time/Date.10HMI name.10Clear History.11Project Management11System Password.11Enhanced Security.12VNC Setting.12EasyAccess 2.012Printer.12OS Upgrade.13                                                                                                    | Network                            | 10 |
| HMI name10Clear History11Project Management11System Password11Enhanced Security12VNC Setting12EasyAccess 2.012Printer12OS Upgrade13                                                                                                    | Time/Date                          | 10 |
| Clear History11Project Management11System Password11Enhanced Security12VNC Setting12EasyAccess 2.012Printer12OS Upgrade13                                                                                                    | HMI name                           | 10 |
| Project Management11System Password11Enhanced Security12VNC Setting12EasyAccess 2.012Printer12OS Upgrade13                                                                                                    | Clear History                      | 11 |
| System Password                                                                                                    | Project Management                 | 11 |
| Enhanced Security                                                                                                    | System Password                    | 11 |
| VNC Setting                                                                                                    | Enhanced Security                  | 12 |
| EasyAccess 2.0                                                                                                    | VNC Setting                        | 12 |
| Printer                                                                                                    | EasyAccess 2.0                     | 12 |
| OS Upgrade                                                                                                    | Printer                            | 12 |
|                                                                                                    | OS Upgrade                         | 13 |

# Maple Systems

| Reset options  | 13 |
|----------------|----|
| 2.3 OS Upgrade | 14 |

Maple Systems

## **Chapter 1 – Specification**

Visit <u>https://maplesystems.com/product/modelname/cmt-fhdx-820/#product-resources</u> for datasheets and additional specification information on Maple Systems FHDX device(s).

## 1.1 Connector pin designations

| 51414 | 00144 80 999 | COM2 RS-485 |     | COM3 RS-485 |
|-------|--------------|-------------|-----|-------------|
| PIN#  | COM1 RS-232  | 2W          | 4W  | 2W          |
| 1     |              |             |     | Data+       |
| 2     | RxD          |             |     |             |
| 3     | TxD          |             |     |             |
| 4     |              |             |     | Data-       |
| 5     |              | GNE         | )   |             |
| 6     |              | Data+       | RX+ |             |
| 7     |              | Data-       | RX- |             |
| 8     |              |             | TX+ |             |
| 9     |              |             | TX- |             |

## 1.2 USB Host port

USB 2.0 full speed host interface supports USB mouse devices, keyboards, printers, barcode scanners, and USB disks. While using an external hard drive, use an external power supply. Do not use USB port to charge external devices.

## 1.3 Ethernet port

The unit has one 10/100/1G Ethernet port and one 10/100 Ethernet port.

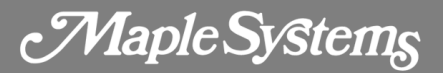

The LED indicators on the Ethernet ports indicate:

- Orange LED: LAN link status
- Green LED: Active status

## 1.4 DIP switch

Each HMI is equipped with a reset button and a set of DIP switches. When using DIP switches to change modes, the corresponding functions will be triggered.

|    | SW1 | SW2 | Mode                        |
|----|-----|-----|-----------------------------|
|    | OFF | OFF | Normal mode                 |
| ÔN | ON  | OFF | Hide HMI System Setting Bar |
|    | OFF | ON  | Update OS                   |
|    | ON  | ON  | Restore factory default     |

**Note**: *Reboot HMI after adjusting DIP switches to enter the corresponding mode.* 

## 1.5 LED indicator

LED indicators show the operation status of HMI.

| LED Type                | Indication                                                                                               |
|-------------------------|----------------------------------------------------------------------------------------------------|
| Power (Orange)          | Indicates power status.                                                                                  |
| CPU (Green)             | Indicates CPU status.                                                                                    |
| Communication<br>(Blue) | Indicates communication status, blinks during communication. When communication is good, it may stay on. |

Maple Systems

## 1.6 Battery

cMT-FHDX requires a coin type lithium battery CR1220 to keep the RTC running.

## 1.7 Power connection

**Power**: The unit can be powered by DC power only, voltage range: 24±20% Volts DC, compatible with most controller DC systems. The power conditioning circuitry inside the unit is accomplished by a switching power supply. The peak starting current can be as high as 2A.

**Connection**: To make a connection, use AWG24~12 wires and insulated terminals. Turn the connector screw counterclockwise until the gap is wide open, insert the wire all the way in, and turn the screw clockwise until tight.

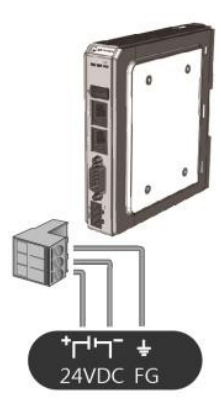

**Note**: Connect positive DC line to the '+' terminal and the DC ground to the '-' terminal.

## 1.8 HDMI Output

Supports 1920 × 1080 high resolution HDMI output. Displays image via HDMI or DVI interface LED / LCD.

**Note**: When cMT-FHDX enters backlight saver mode, an external keyboard or mouse is needed for turning on the backlight.

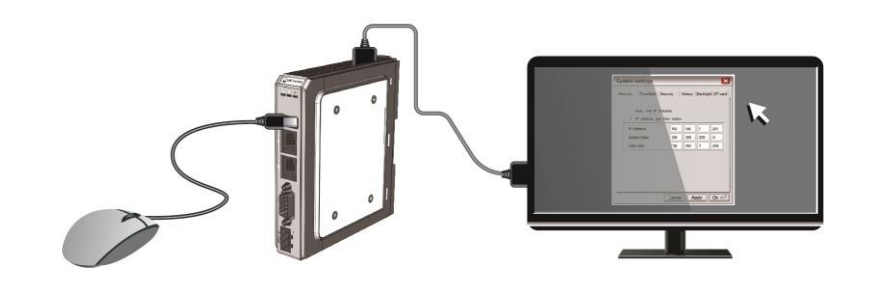

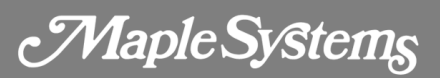

The following shows how cMT-FHDX's HDMI connector can be used.

 Connect to DVI monitor. Use HDMI-to-DVI converter to connect the monitor.

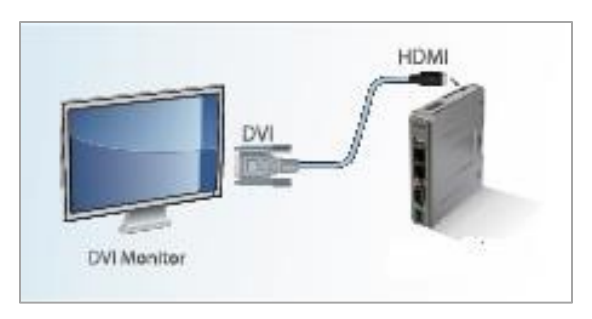

**Note**: *cMT-FHDX* supports resolution 1920x1080p, use DVI monitor / converter.

2. Directly connect to HDMI monitor.

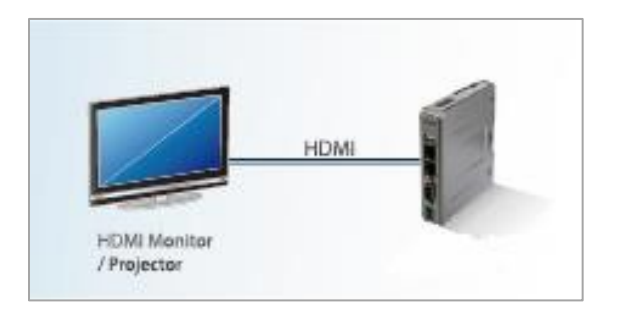

 Use HDMI splitter to connect multiple HDMI monitors.

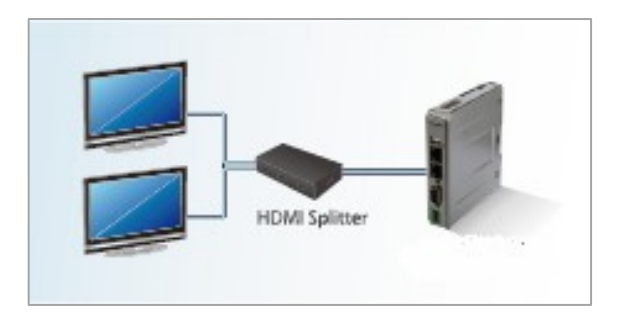

 Use HDMI switch to connect two cMT-FHDX with one HDMI monitor.

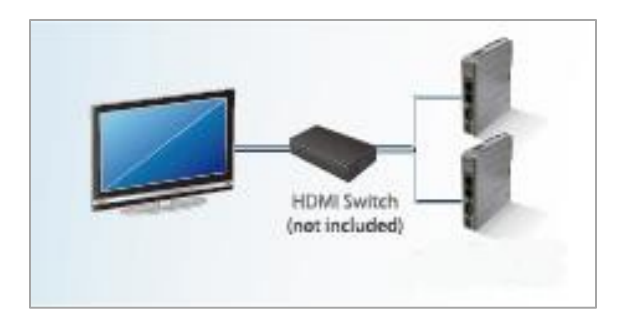

**Note**: *If you are not connected to a repeater, the maximum length of HDMI cable allowed is 15m. To reach a longer distance, use a CAT5e cable or a repeater. HDMI converter is used to detect the monitor and correctly output.* 

Maple Systems

## **Chapter 2 - System Settings**

For the first time operating the unit, complete the following system settings. When finished, the project files designed using EBPro can be used on cMT-FHDX.

## 2.1 System Toolbar

After rebooting cMT-FHDX, the Setting window can be opened by tapping the round start button on the screen (video output by HDMI).

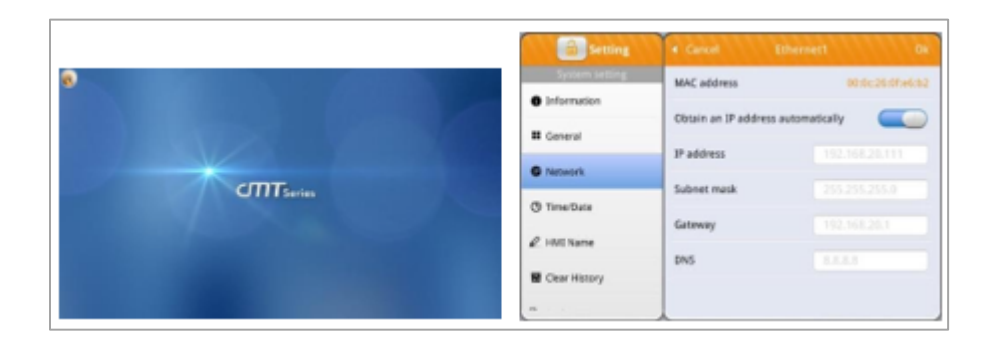

#### How to hide HMI System Setting Bar

When **DIP Switch 1** is set ON, the system setting bar is hidden; when set OFF; the system setting bar is shown. Reboot HMI for the DIP switch setting to take effect.

System register LB-9020 can also be used to show/hide system setting bar.

When **LB-9020** is set ON, the system setting bar is shown, and when the register is set OFF, the system setting bar is hidden.

## 2.2 System Information

For safety, set a password to protect HMI parameters from being modified by an unauthorized party. By default, the password is 111111.

## cMT FHDX Series User Manual

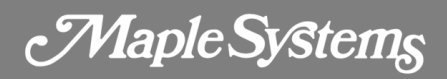

| <b>Setting</b> | CODESYS Active                  |
|----------------|---------------------------------|
| System setting | CODESYS Activation Code:        |
| Information    |                                 |
| CODESYS        | Restore CODESYS License Restore |
| General        |                                 |
| P Network      |                                 |
| () Time/Date   |                                 |
| 🖉 HMI Name     |                                 |
|                |                                 |

#### CODESYS

Enter the activation code to activate CODESYS.

| Setting                         | General                           |  |
|---------------------------------|-----------------------------------|--|
| System setting                  | Direction                         |  |
| <ol> <li>Information</li> </ol> | Brightness                        |  |
| CODESYS                         | Audio volume                      |  |
| General                         |                                   |  |
| -                               | Popup download window             |  |
| Network                         | FTP Port (default: 21) 21 >       |  |
| 🕒 Time/Date                     | FTP client can modify USB/SD data |  |
| 🖉 HMI Name                      | Show Start button                 |  |
|                                 |                                   |  |

#### General

General settings including FTP settings.

**Direction** - Set screen orientation mode to landscape or portrait by selecting degrees from 0 / 90 / 180 / 270.

Brightness - Adjust screen brightness.

Volume - Adjust volume of HDMI sound output. The monitor used must support DDC/CI.

**Popup download window** - When enabled, the download window can pop up.

FTP Port - Select an FTP port.

**FTP client can modify USB/SD data** - When enabled, an FTP client can change the data in the external device connected to HMI.

Show Start button - When enabled, the Start button is shown.

## cMT FHDX Series User Manual

Maple Systems

|                       | MAC address          | 00:0=:26:14:47:2 |
|-----------------------|----------------------|------------------|
| Information           | MAC address          | 00.00.20.14.47.5 |
| CODESYS               | Obtain an IP address | automatically    |
|                       | IP address           |                  |
| General               | Subnet mask          |                  |
| Network               | Gateway              |                  |
| 9 Time/Date           |                      |                  |
| <sup>2</sup> HMI Name | DNS                  |                  |

#### Network

Download project file to HMI via Ethernet. The IP address of the target device (HMI) must be correctly set. Users can choose from obtaining an IP address automatically or entering an IP address manually. To use Email or EasyAccess 2.0, set DNS correctly. ETH1 and ETH2 must use different

domains. When CODESYS is activated, HMI can only use ETH2.

| 🔒 Setting      | T    | Time/Date | 1111       | 11 |
|----------------|------|-----------|------------|----|
| System setting | Date | 4         | 2020-05-18 | >  |
| Information    | Time |           | 13:49:45   | >  |
| CODESYS        |      |           |            | ·  |
| General        |      |           |            |    |
| Network        |      |           |            |    |
| () Time/Date   |      |           |            |    |
| 🖉 HMI Name     |      |           |            |    |
|                |      |           |            |    |

## Time/Date

Set HMI local date and time.

| <b>Setting</b> |          | HMI Name   |
|----------------|----------|------------|
| System setting | HMI name | cMT-473E 🔰 |
| Information    | 1        |            |
| CODESYS        |          |            |
| General        |          |            |
| Network        |          |            |
| () Time/Date   |          |            |
| 🖉 HMI Name     |          |            |
|                |          |            |

#### HMI name

Set the HMI name for identification when downloading / uploading a project.

## cMT FHDX Series User Manual

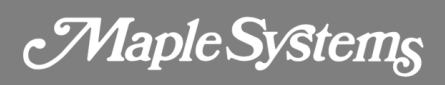

| Setting              | Clear History         |
|----------------------|-----------------------|
| System setting       | Clean Recipe          |
| 🖬 Clear History      | Clean Recipe Database |
| 🏠 Project Management |                       |
| System Password      | Clean Event Log       |
| SQ Enhanced Security | Clean Data Log        |
|                      | Clean Operation Log   |
| VNC Setting          |                       |
| RasyAccess 2.0       |                       |
| _                    |                       |

## **Clear History**

Clear historical data stored on HMI.

| Setting               | Project Mana       | gement  |
|-----------------------|--------------------|---------|
| System setting        | Restart EB Project | Restart |
| 🗑 Clear History       |                    |         |
| De Project Management |                    |         |
| System Password       |                    |         |
| Security              |                    |         |
| VNC Setting           |                    |         |
| Ta EasyAccess 2.0     |                    |         |
| -                     |                    |         |

## Project Management

HMI can be rebooted by clicking the Restart button.

| <b>Setting</b>        | System Passw    | ord |
|-----------------------|-----------------|-----|
| System setting        | System setting  | >   |
| Clear History         | Underte austrat |     |
| De Project Management | opdate project  | ,   |
| A Custom Deserved     | History         | >   |
| D System Password     | User            | >   |
| Security              |                 |     |
| VNC Setting           |                 |     |
| Hase EasyAccess 2.0   |                 |     |
| -                     |                 |     |

## System Password

By default, the password is 111111. User-defined passwords can be used after verification.

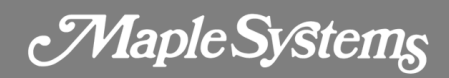

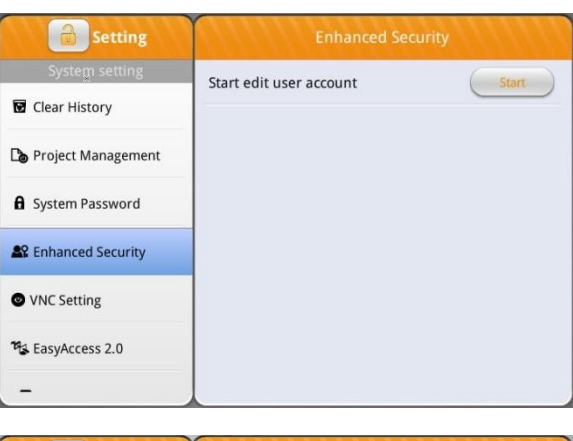

## Add or delete user accounts and manage user

**Enhanced Security** 

privileges.

| Setting        | VNC Setting          |  |
|----------------|----------------------|--|
| System setting | Start VNC            |  |
| VNC Setting    | VNC multi connection |  |
| HasyAccess 2.0 | VNC login password   |  |
| Language       |                      |  |
| 🏧 Input Method |                      |  |
| Printer        |                      |  |
| 🗙 OS Upgrade   |                      |  |

| Setting              | EasyAccess 2.0            |   |
|----------------------|---------------------------|---|
| System setting       | EasyAccess 2.0 Connection | > |
| Clear History        |                           |   |
| 🏷 Project Management | Proxy                     | > |
| System Password      |                           |   |
| Security             |                           |   |
| VNC Setting          |                           |   |
| EasyAccess 2.0       |                           |   |
| -                    |                           |   |

## **VNC** Setting

When enabled, the device can be connected remotely using VNC.

#### EasyAccess 2.0

Activate EasyAccess 2.0 service.

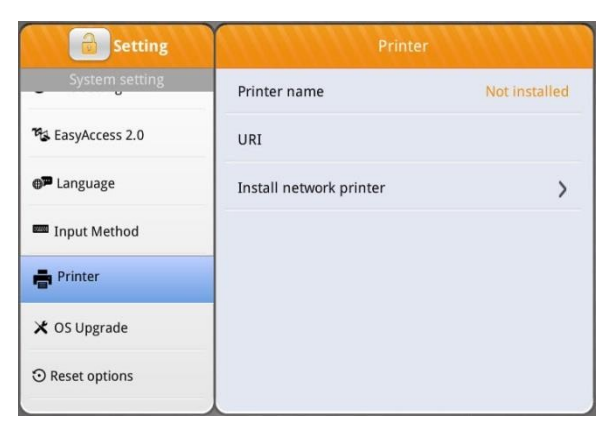

#### Printer

See Chapter 23.3 in EBPro user manual for more information about printer installation.

Maple Systems

| Setting           | OS Upgrade   |
|-------------------|--------------|
| System setting    | Image path : |
| Ha EasyAccess 2.0 |              |
| Language          |              |
| Input Method      |              |
| Printer           |              |
| X OS Upgrade      |              |
| ⊙ Reset options   |              |
|                   |              |

## OS Upgrade

Select an OS file saved in a USB disk to upgrade OS. When OS is upgrading, do not cut off HMI power. For more information about upgrade steps or notes, see the OS upgrade manual of the model in use.

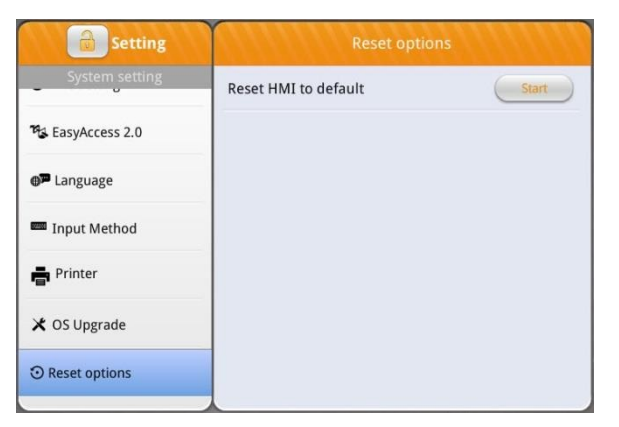

#### **Reset options**

Restore HMI to factory settings.

Maple Systems

## 2.3 OS Upgrade

Follow the steps below to upgrade OS.

- 1. Copy "MTFirmware.bin" file to a USB disk. (The format of the external storage device should be FAT32.)
- Tap the Start Button, tap the lock icon of Setting, and then enter the password to log in to System Setting.

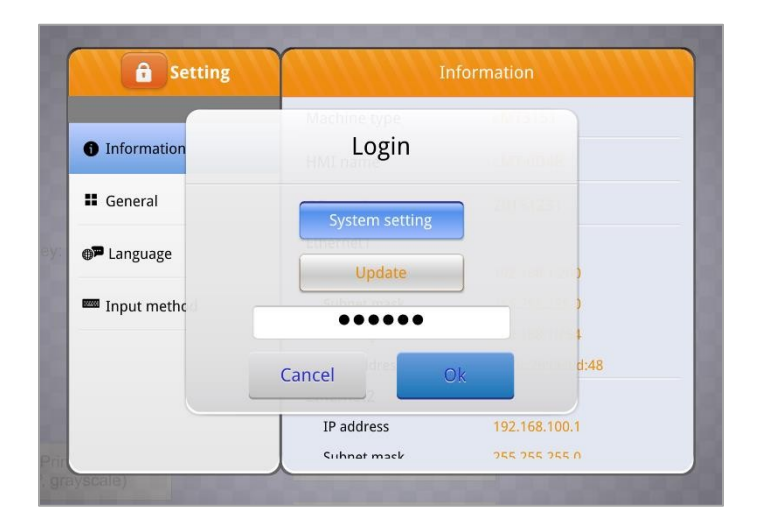

3. Tap **OS upgrade** and browse for the file path of the OS image. (pccard stands for SD card and usbdisk stands for USB disk).

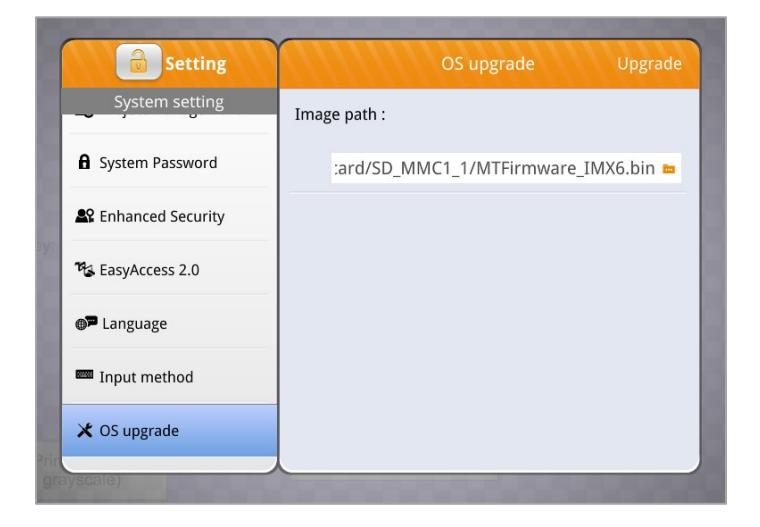

4. Tap Upgrade in the upper-right corner and OS upgrade will start.

## Your industrial control solutions source www.maplesystems.com

le